#### 手机登录信息修改及上传身份证及承诺书手册

一、 下载智慧职教云课堂 APP

扫描下方二维码或者在应用商店中搜索 智慧职教云课堂 APP

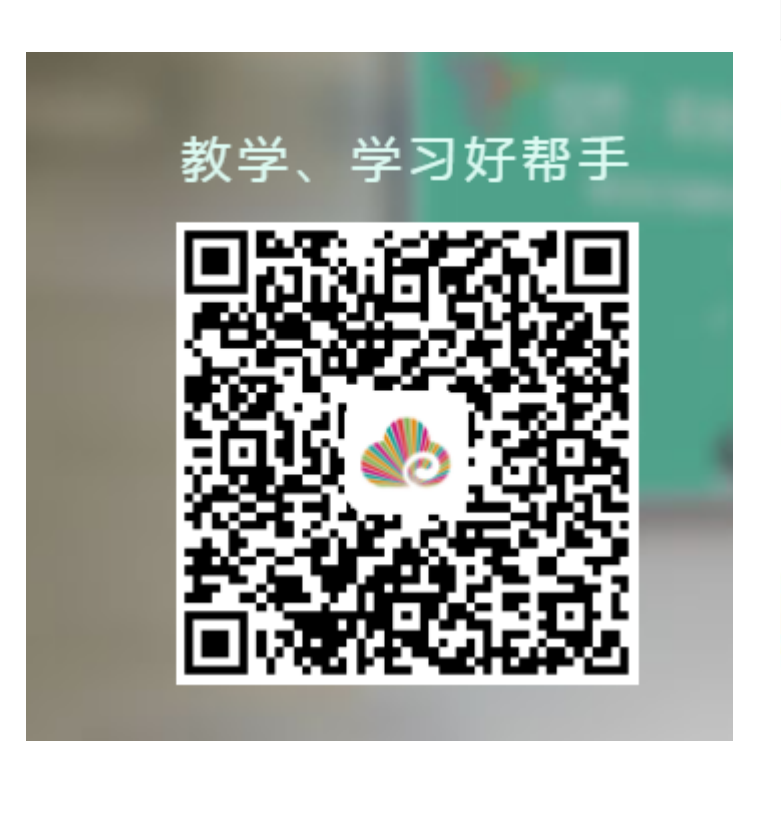

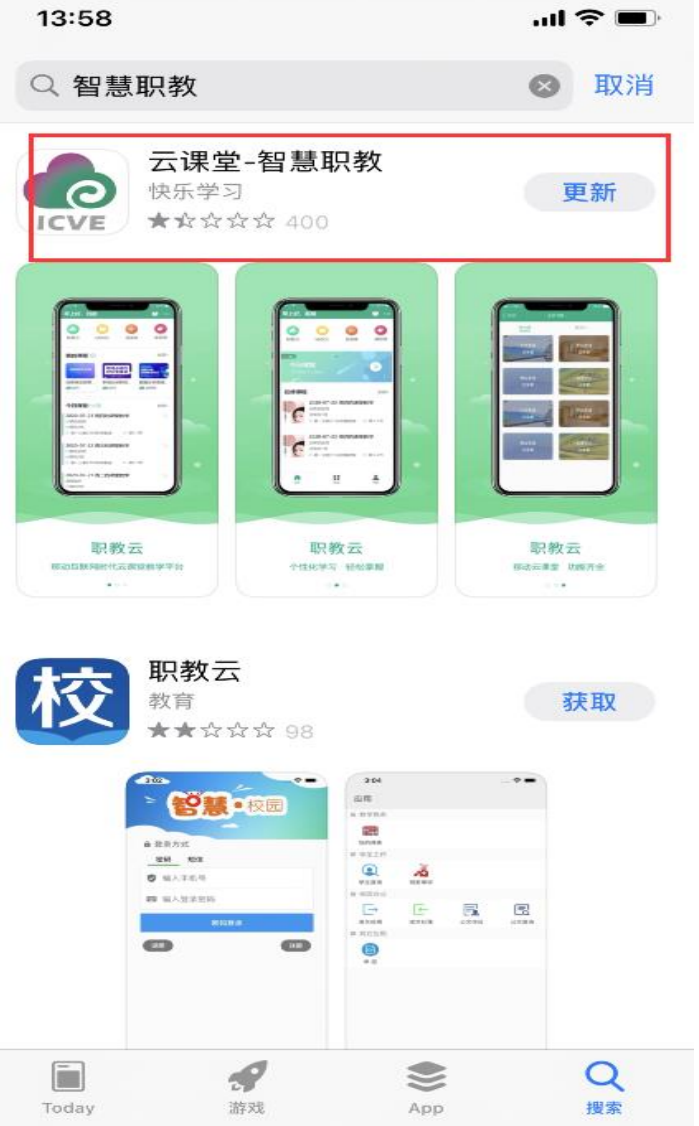

## 二、 下载 APP 后进行登录、绑定手机号进行实名认证

| 欢迎进入智慧职教云课堂<br>输λ账户密码进行登录 |  |  |  |
|---------------------------|--|--|--|
| 号                         |  |  |  |
| 2 <sup>1</sup> 0          |  |  |  |
| 忘记密码                      |  |  |  |
|                           |  |  |  |
|                           |  |  |  |
|                           |  |  |  |
| 录                         |  |  |  |
| 9<br>服务协议、隐私协议            |  |  |  |
|                           |  |  |  |

| 13:50  |             | .ul 🗢 🗩 |
|--------|-------------|---------|
| ✔返回    | 绑定手机号       |         |
| 请      | 完成以下验证,绑定手机 |         |
| 中国大陆   | +86         | >       |
|        |             |         |
| 5596   | 5 5         | 9 6     |
| 373009 | 重新获用        | 取50秒    |
|        |             |         |
|        | 确定          |         |
|        |             |         |
|        |             |         |
|        |             |         |

三、 进行个人信息的修改。若在电脑端修改过,则不需修 改信息 直接用修改后账户密码进入即可

| 13:50 .il 🕈 🗖                                                         |  |  |  |  |
|-----------------------------------------------------------------------|--|--|--|--|
| ✔返回                                                                   |  |  |  |  |
| 当前密码                                                                  |  |  |  |  |
| hepgz 忘记密码                                                            |  |  |  |  |
| 新密码 密码由大写字母、小写字母、数字、特殊字符中任意三种组成,<br>长度为 8-32 位 ,特殊字符为:!@#\$%^&*()_+-= |  |  |  |  |
| 1                                                                     |  |  |  |  |
| 确认密码                                                                  |  |  |  |  |
| . 123+                                                                |  |  |  |  |
| ☑ 显示密码                                                                |  |  |  |  |
|                                                                       |  |  |  |  |
|                                                                       |  |  |  |  |
|                                                                       |  |  |  |  |
| 确认修改                                                                  |  |  |  |  |
|                                                                       |  |  |  |  |
|                                                                       |  |  |  |  |
|                                                                       |  |  |  |  |
| 修改默认密码                                                                |  |  |  |  |
|                                                                       |  |  |  |  |
|                                                                       |  |  |  |  |
|                                                                       |  |  |  |  |
|                                                                       |  |  |  |  |
|                                                                       |  |  |  |  |
|                                                                       |  |  |  |  |

### 四、 修改密码后进入。

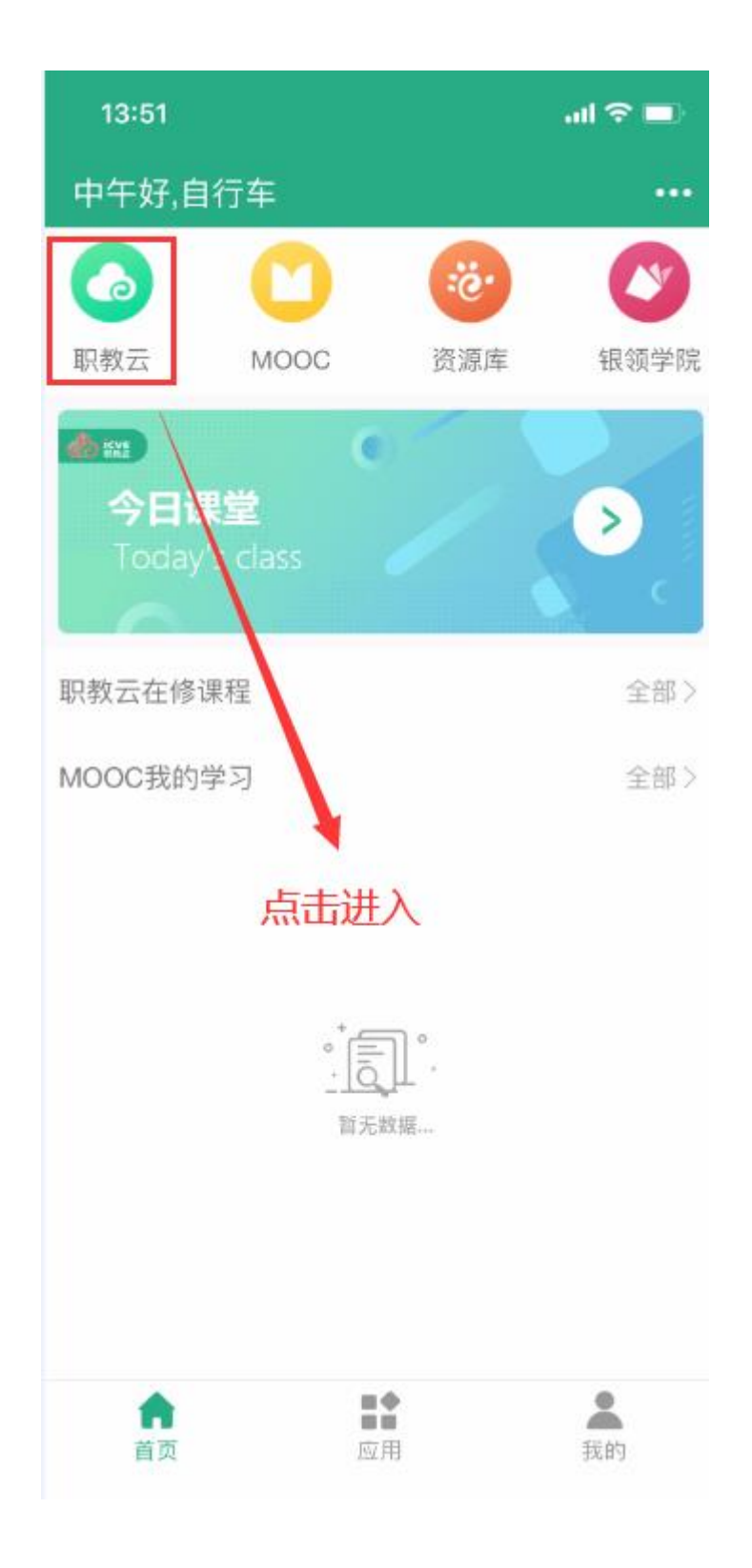

五、 输入邀请码进入上传通道

#### 邀请码为: 38gpbc

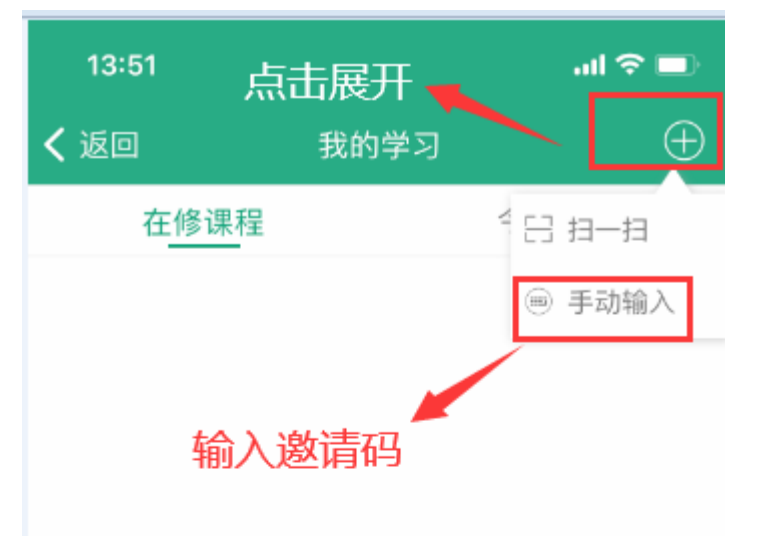

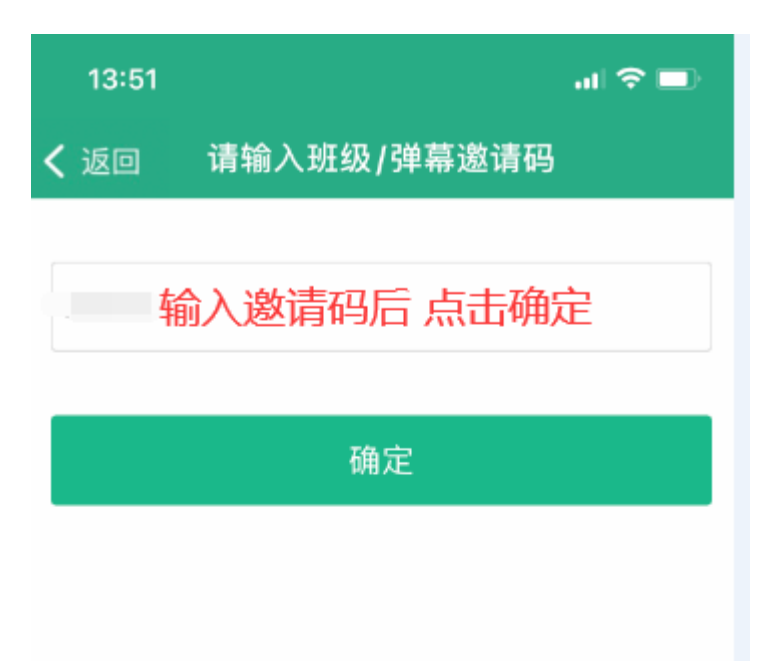

点击或上拉加载更多

您暂时还没有课程

请输入班级邀请码或扫描班级二维码加入班级

#### 六、进入上传页面

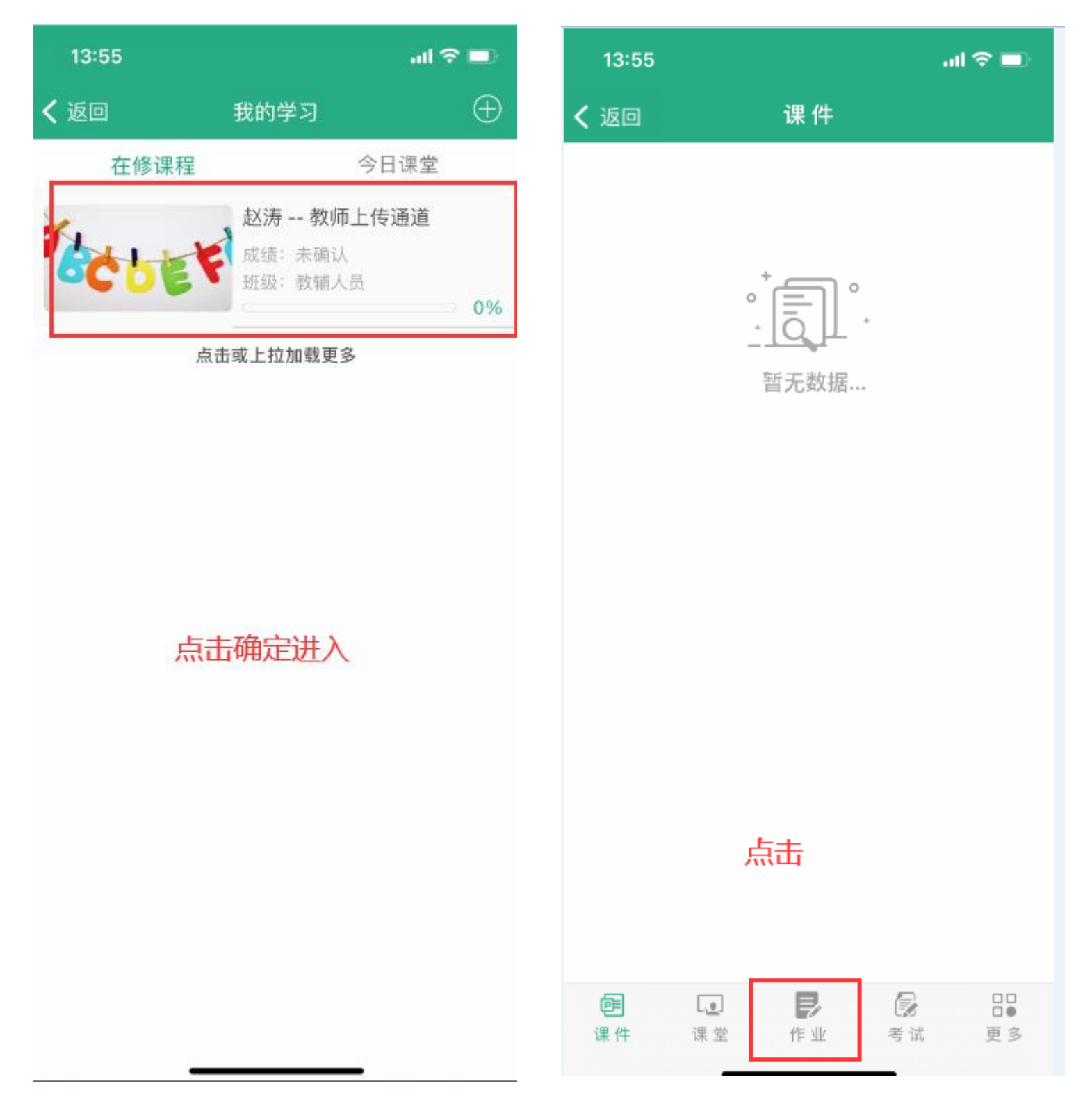

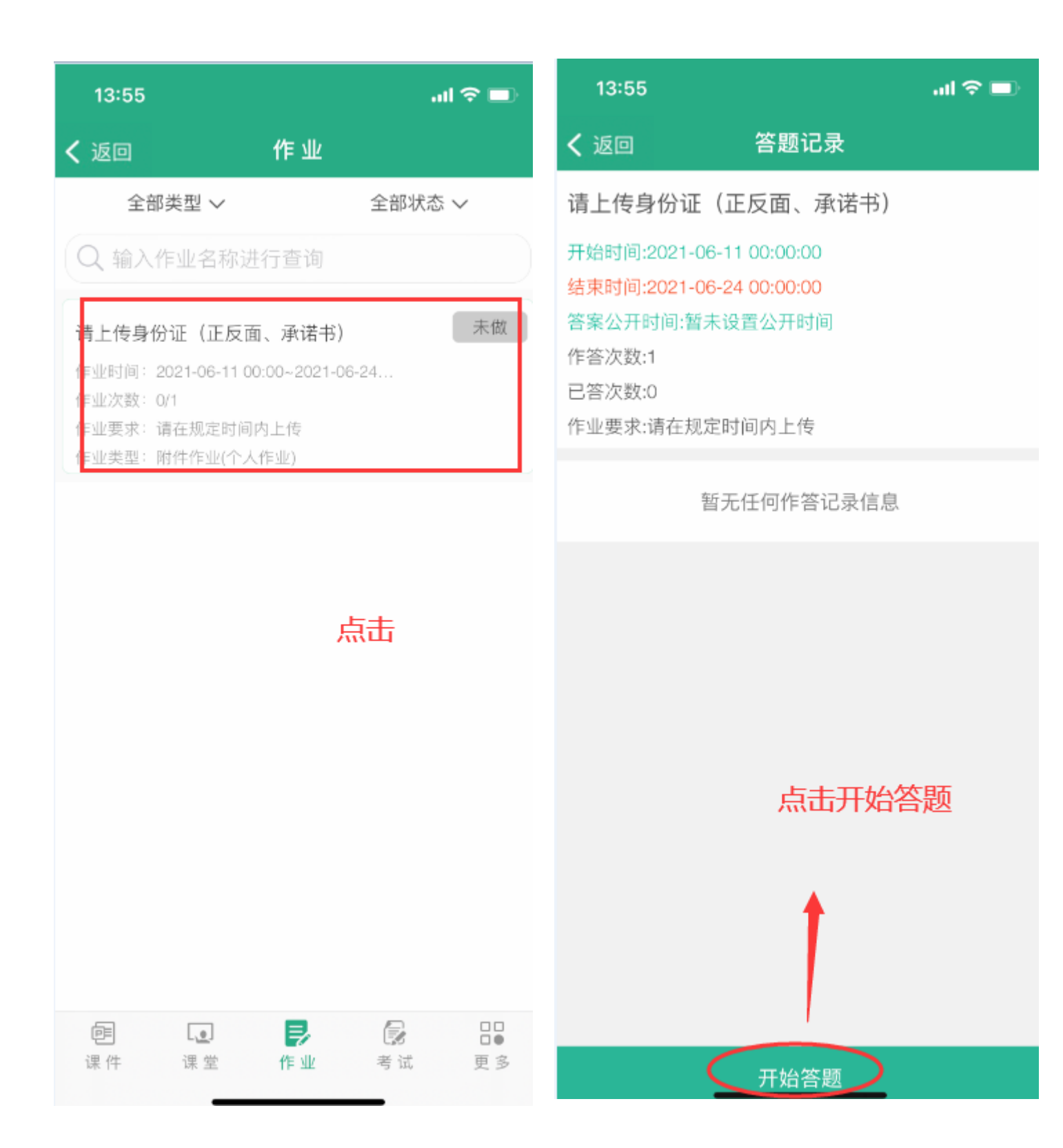

# 七、进行上传身份证(正反面及承诺书)

| 13:55       | .ul 🔶 🗖 | ·                         |          | _ |
|-------------|---------|---------------------------|----------|---|
| <b>く</b> 返回 | 0:3     | 13:55                     | - ÷ In.  | ŀ |
| 请在规定时间内上传   |         | <b>く</b> 返回               | 0:6      |   |
| 附件列表        |         | 请在规定时间内上                  | 传        |   |
| 无           |         | 附件列表                      |          |   |
|             |         | 无                         |          |   |
| 文件列表        |         | * (4 TH F                 |          |   |
| 请输入回答内容 查找  | 上传文件    | <b>又149</b> 4表<br>请输入回答内容 |          |   |
| 1           |         | 筛选文体                      | 牛所在你手机位置 |   |
| ri<br>I     |         |                           | 请选择操作    |   |
|             |         |                           | 从相册选择    |   |
|             |         |                           | 视频       |   |
|             |         |                           | 拍照       |   |
|             |         |                           | 本地文件     |   |
| 保存草稿        | 作业提交    |                           | 取消       |   |
|             |         | 保存草稿                      | 作业提交     |   |

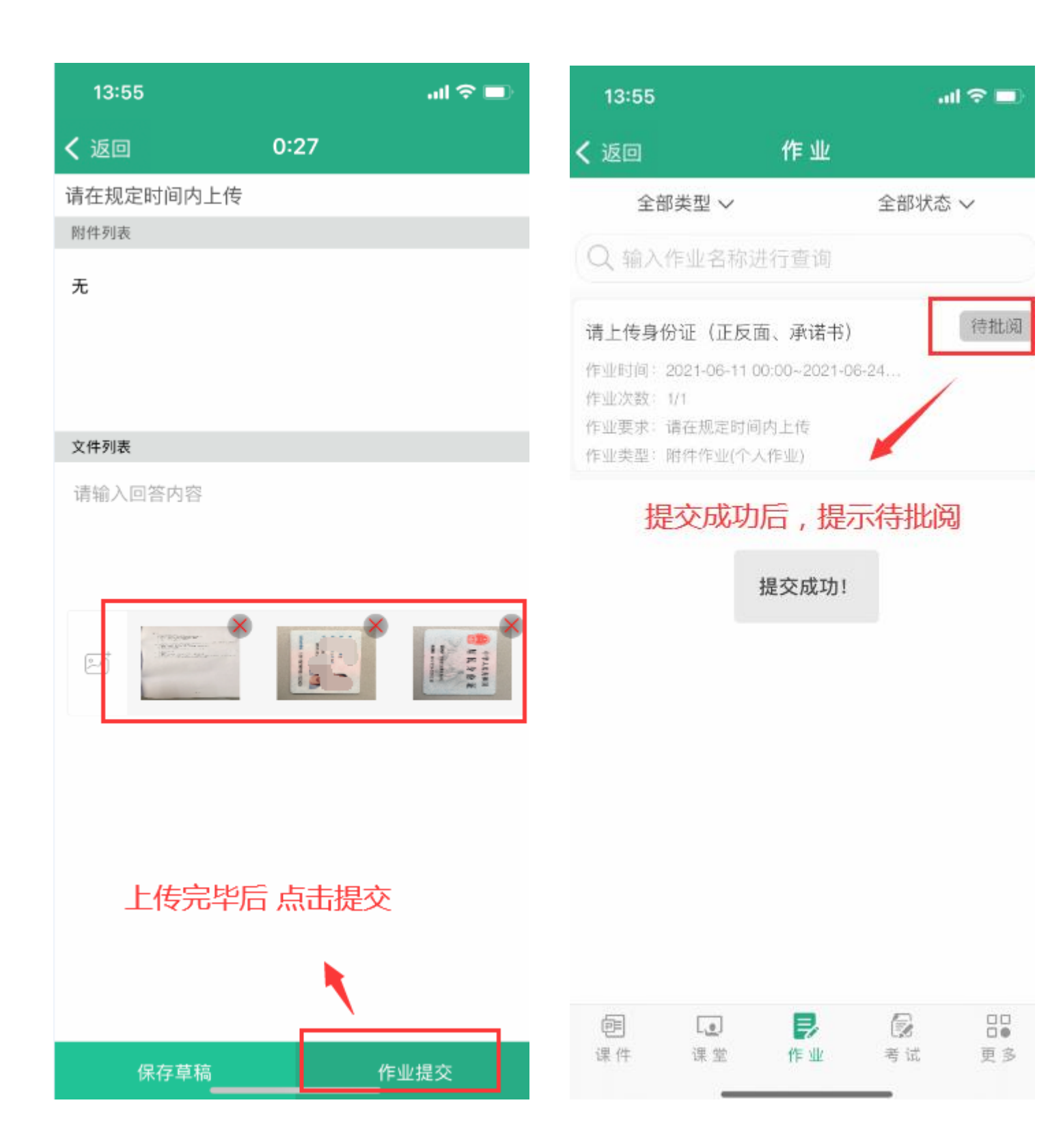

技术支持:

联系人:廖老师

联系电话: 18785122704

QQ: 759562579